# **COMMUTER LICENSES**

You can check out a license for a limited time from a network license pool on a license server and move it to a standalone client computer which may then run SigmaPlot without being connected to the network. This is called "detaching a license" in the Sentinel License Manager Help.

Before detaching a license, first the License Manager must be installed on both the server and client machines, with Detachable Options selected. Then you enable and configure the License Manager from the server. Installing the License Manager

SigmaPlot sales can provide you the necessary installation files with instructions for license manager and network license file. There are two methods to install the license manager:

- Run the SPWLicenseUtility.exe and on the License Information tab click Install License Manager.
- Run *haspdinst.exe* from the command line: haspdinst/i installs the license manager locally.

After finishing the license manager installation, you can launch the License Manager Control Center by typing <u>http://localhost:1947</u> in a web browser

#### ENABLING AND CONFIGURING DETACHABLE LICENSES

- On the server, run the Sentinal Admin Control Center by typing <u>http://localhost:1947</u> into a web browser.
- 2. Under **Options**, click **Configuration**.
- 3. Click the **Detachable Licenses** tab.

In the **Reserved Licenses** field, specify the number of licenses that must remain in the network pool of a Sentinel SL key on the host machine. You do not need to enter values in both the **Reserved** and the **Res**. % fields.

You can change the preset number of days under Max. Detach Duration. This is 14 days by default.

You can be change this individually for each detached license.

#### DETACHING A LICENSE ONLINE

The license manager application must be installed on the client machine.

1. On the client, launch the License Manager Control Center by typing http://localhost:1947 in a web browser. Under 'Options, click Product' to see the table of available licenses and machines. In this table, the server name and the client's machine name (or "Local") appears.

| remalto <sup>×</sup> |                           |          | S        | Sentine       | l Adm     | nin Co      | ntrol Ce                   | ntei |
|----------------------|---------------------------|----------|----------|---------------|-----------|-------------|----------------------------|------|
| ,                    |                           |          |          |               |           |             |                            |      |
| Options              | Products Available on     | Client   | t Machii | ne            |           |             |                            |      |
| Sentinel Keys        | # Product Name            |          | Vendor   | Location      | Detache   | d Available | Actions                    |      |
| Products<br>Features | 1 SP14_NW_MD_Generic_VM_N | CD 🔿     | 107466   | Local         |           |             | Cancel License<br>Features |      |
| Sessions             | 2 SP13_NW_MD_ANNUAL       | 4        | 107466   | Client machin | e name n  | a 5         | Detach Features            | ]    |
| 11-1-1-1-10111-      | 3 SS4_NW_MD_PERP          | <b>¢</b> | 107466   | Server machin | e name n  | 'a 4        | Detach Features            | ]    |
| Opdate/Attach        | 4 SP13_NW_MD_PERP         | <b>e</b> | 107466   | Server machin | e name n  | a 4         | Detach Features            | ]    |
| Access Log           | 5 SP14_NW_MD_Generic_VM_N | CD 存     | 107466   | Server machin | ie name n | 'a 4        | Detach Features            | ]    |
| Configuration        | 6 SP13_NW_MD_PERP         | 4        | 107466   | Client machin | e name n  | 'a 1        | Detach Features            | ]    |
| Diagnostics          |                           |          |          |               |           |             |                            |      |
| Help                 |                           |          |          |               |           |             |                            |      |
| About                |                           |          |          |               |           |             |                            |      |
|                      |                           |          |          |               |           |             |                            |      |

2. Under Actions, click Detach for the product you wish to use.

| → Matter://localh   | ost:1947/_int_/checkout.htm | ml?haspid=6667984 🔎 👻 📽 SafeNet Sentinel ACC: Deta 🗴                             |                                                                                                    | ><br>2 |
|---------------------|-----------------------------|----------------------------------------------------------------------------------|----------------------------------------------------------------------------------------------------|--------|
| emalto <sup>×</sup> |                             | Sentinel Admin                                                                   | Control Center                                                                                       |        |
| Options             | Detach Licens               | se (Sentinel License Manager on client machine                                   | )                                                                                                    |        |
| Sentinel Keys       | Product                     | SP14_NW_MD_Generic_VM_NCD (ID:24032)                                             |                                                                                                    |        |
| roducts             | Vendor                      | 107466 (ID:107466)                                                               |                                                                                                    |        |
| eatures             | Available Licenses          | 3 available for detaching                                                        |                                                                                                    |        |
| 63310113            | Max. Duration               | 14 days                                                                          |                                                                                                    |        |
| pdate/Attach        | Sentinel Key                | 666798477417055603                                                               |                                                                                                    |        |
|                     | License Host                | Server name                                                                      |                                                                                                    |        |
| ccess Log           |                             |                                                                                  |                                                                                                    |        |
| liagnostics         | Detach Method               | •                                                                                |                                                                                                    |        |
| agnootioo           | Online Detach               | <ul> <li>license from Server and automatically attach it to Client Ma</li> </ul> | china                                                                                                |        |
| lelp                | O Offline Detach            | license as an H2R file for use on the recipient machine selected                 | below                                                                                                |        |
| bout                | Select                      | t Recipient Machine:                                                             |                                                                                                    |        |
|                     | Specify Expirat             | ion Date for Detached License:                                                   |                                                                                                    |        |
| re Languages        | Day: 20 🗸                   | Month: 5 Vear: 2017 Vear Select from calendar                                    | (Expiration time and date is<br>based on the time zone where<br>this License Manager is<br>located.) |        |
|                     | Comment (option             | onal):                                                                           |                                                                                                    |        |
|                     |                             | Detach & Attach Cancel                                                           |                                                                                                    |        |

Options for setting an expiration date appear.

- Adjust the expiration date, and optionally add a comment.
   Click Detach & Attach.

The Sentinal Admin Control Center informs you that you've successfully detached a license.

| +ttp://localho              | :1947/_int_/checkout.html?haspid: 🄎 🔻 🖒 🔯 SafeNet Sentinel ACC: Deta × | <b>3</b> |  |  |  |  |  |
|-----------------------------|------------------------------------------------------------------------|----------|--|--|--|--|--|
| gemalto <sup>×</sup>        | Sentinel Admin Control Center                                          | ^        |  |  |  |  |  |
| Options                     | Detach License (Sentinel License Manager on Client machine name )      |          |  |  |  |  |  |
| Sentinel Keys<br>Products   | License Detached Successfully                                          |          |  |  |  |  |  |
| Sessions                    | Recipient Name Client Machine (online)                                 |          |  |  |  |  |  |
|                             | Product SP14_NW_MD_Generic_VM_NCD (ID:24032)                           |          |  |  |  |  |  |
| Update/Attach               | Vendor 107466 (ID:107466)                                              |          |  |  |  |  |  |
| Access Log<br>Configuration | Sentinel Key ID 666798477417055603                                     |          |  |  |  |  |  |
| Diagnostics                 | License successfully detached for online use.                          |          |  |  |  |  |  |
| Help<br>About               |                                                                        |          |  |  |  |  |  |
|                             |                                                                        | ~        |  |  |  |  |  |

## DETACHING A LICENSE OFFLINE

To detach a license offline, the administrator exports the license into a file on the server.

.If the server knows the client (the client is in the available products list in the Sentinel Admin Control Center), select the client, and write a license file for this client.

Then move this file to the client, run the **Sentinel Admin Control Center** on the client, click **Update/Attach License** and import the license from the file.

**If the server does not know the client**, then create an ID file on the client, move the file to the server, import the ID into the server's list, and continue with the step above.

#### EXPORTING A LICENSE FROM THE SERVER TO A FILE (\*.H2R)

1. Under **Options**, select **Products** and then under **Actions**, click **Detach** for the license you'd like to check out.

| + Http://localh             | ost:1947/_int_/products.html 🏾 🔎 👻 | C SafeNet S                       | Gentinel ACC: Prod | 4×       |           | - □ -><br>↑ ★      |
|-----------------------------|------------------------------------|-----------------------------------|--------------------|----------|-----------|--------------------|
| gemalto <sup>×</sup>        | Sen                                | ntinel A                          | dmin C             | ontro    | ol Cen    | nter               |
| Options                     | Products Available on              | Name of the ma<br>network license | achine hosting     |          |           |                    |
| Sentinel Keys               | # Product Name                     | Vendor                            | Location           | Detached | Available | Actions            |
| Products<br>Features        | 1 SS4_NW_MD_PERP                   | 存 107466                          | Server Name        | n/a      | 4         | Detach<br>Features |
| Sessions                    | 2 SP13_NW_MD_PERP                  | <b>¢</b> 107466                   | Server Name        | n/a      | 4         | Detach<br>Features |
| Update/Attach               | 3 SP14_NW_MD_Generic_VM_N          | CD 存 107466                       | Server Name        | n/a      | 4         | Detach<br>Features |
| Access Log<br>Configuration | 4 SP13_NW_MD_PERP                  | <b>¢</b> 107466                   | Server Name        | n/a      | 1         | Detach<br>Features |
| Diagnostics                 |                                    |                                   |                    |          |           |                    |
| Help                        |                                    |                                   |                    |          |           |                    |
| About                       |                                    |                                   |                    |          |           |                    |
|                             |                                    |                                   |                    |          |           |                    |
|                             |                                    |                                   |                    |          |           | >                  |

The Detach License screen appears.

Because you are detaching from the server, **Offline** is the only available Detach Method.

- 2. Under Detach Method, select the machine from the Select Recipient Machine drop-down list.
- 3. Select the Day, Month and Year from their respective drop-down lists under Specify Expiration Date for Detached License.
- 4. Select Select from Calendar, and then click Detach.:

The Sentinel Admin Control Center informs you that you were able to detach a license.

| SafeNet Sentinel ACC: Deta                                                                                                    | ach License - Windows Internet Explorer                                                                                                    | ×        |
|----------------------------------------------------------------------------------------------------|----------------------------------------------------------------------------------------------------|----------|
| A      A      A | st:1947/_int_idhedkout.htm?haspid=6667984774170556038vendorid= 💌 🤧 🗙 Live Search                                                                                 | <b>»</b> |
| gemalto <sup>×</sup>                                                                                                    | Sentinel Admin Control Center                                                                                                    | •        |
| Options                                                                                                    | Detach License (Sentinel License Manager on Server name )                                                                                                    |          |
| Sentinel Keys<br>Products                                                                                                    | License Detached Successfully                                                                                                    |          |
| Sections                                                                                                    | Recipient Name Name of client machine                                                                                                    |          |
|                                                                                                    | Product SP14_NW_MD_Generic_VM_NCD (ID:24032)                                                                                                    |          |
| Update/Attach                                                                                                    | Vendor 107466 (ID:107466)                                                                                                    |          |
| Access Log<br>Configuration                                                                                                    | Sentinel Key ID xxxxxxxxxxxx number                                                                                                    |          |
| Diagnostics                                                                                                    | License successfully detached for offline use.<br>Save the H2R file and transfer it to the recipient machine:                                                    |          |
| Help                                                                                                    | Save As                                                                                                    |          |
| About                                                                                                    | A backup of this H2R file can be found in the 'detached' directory of the hosting License Manager.<br>Filename: 20170519_172708_0011.h2r Tile for client machine | <b>+</b> |
|                                                                                                    | 💦 🙀 Local intranet   Protected Mode: On 🔍 100% 👻                                                                                                    |          |

- 5. Enter a file name and click**Save As** to save the file with an \*.h2r extension.
- 6. Click Save.

| File Down | load 🔀                                                                                                    |
|-----------|----------------------------------------------------------------------------------------------------|
| Do you    | want to open or save this file?                                                                                                    |
|           | Name: 20170519_172708_0011.h2r<br>Type: XML Document, 10.2KB<br>From: localhost                                                                                                    |
|           | <u>Open</u> <u>Save</u> Cancel                                                                                                    |
| 0         | While files from the Internet can be useful, some files can potentially harm your computer. If you do not trust the source, do not open or save this file. <u>What's the risk?</u> |

APPLYING AN OFFLINE DETACHED LICENSE FILE (\*.H2R):

To apply the detached license:

- 1. From the client machine, run the **Sentinal Admin Control Center**.
- 2. Under **Options**, click **Update/Attach** .from the Sentinel Admin Control Center installed on the client machine.
- 3. Click **Browse** and navigate to the detached license file with the extension H2R.
- 4. Once you have opened the file click **Apply File** to add the license.

| ← → 🛯 http://localho      | zst:1947/_int_/checkin.html                                                                                                    |
|---------------------------|----------------------------------------------------------------------------------------------------|
| gemalto <sup>×</sup>      | Sentinel Admin Control Center                                                                                                    |
| Options                   | Update/Attach License to Client machine name                                                                                                    |
| Sentinel Keys<br>Products | Apply File                                                                                                    |
| Features                  | Select a V2C, H2R, R2H, H2H, ALP or ID file:                                                                                                    |
| Sessions                  | Browse                                                                                                    |
| Update/Attach             | Apply File Cancel                                                                                                    |
| Access Log                |                                                                                                    |
| Configuration             | The following file types can be applied:                                                                                                    |
| Diagnostics               | <ul> <li>A V2C file contains a license update from your software vendor, or a firmware update for your<br/>Sentinel HL keys</li> </ul>                                                                                                    |
| Help                      | An H2R file contains a detached license.                                                                                                    |
| About                     | <ul> <li>An R2H file contains a cancelled detached license (to be re-attached to its original key).</li> <li>An H2H file contains a rehosted protection key.</li> <li>An ID file contains the identifiers of the Sentinel License Manager on a remote machine (occasionally required for creating a detached license).</li> <li>An ALP file contains an Admin Control Center Language Pack.</li> </ul> |
|                           |                                                                                                    |

#### **RETURNING A LICENSE TO THE NETWORK LICENSE POOL**

Like detaching a license, you can return, or cancel, a license online or offline..

For more information, click **Help** on the **Cancel Detached License** page of the **Sentinel Admin Control Center**.

### CANCELING DETACH

Under 'Options, click Products to see the available licenses.

To cancel the detached license and return the license back to the pool, click Cancel License.

| ← → M http://l              | ocalhost:1947/_int_/products.html        | ρ.   | C 🛐        | GafeNet Sentinel ACC: P | Prod ×   |           | ∩ ★                         | <b>م</b><br>2 |
|-----------------------------|------------------------------------------|------|------------|-------------------------|----------|-----------|-----------------------------|---------------|
| gemalto <sup>×</sup>        | S                                        | er   | ntine      | el Admin                | Cont     | rol C     | enter                       |               |
| Options                     | Products Available on                    | Clie | nt machi   | ine name                |          |           |                             |               |
| Sentinel Keys               | # Product Name                           |      | Vendor     | Location [              | Detached | Available | Actions                     |               |
| Products<br>Features        | 1 SS4_NW_MD_PERP                         | ¢    | 107466     | Server name             | n/a      | 4         | Detach<br>Features          |               |
| Sessions                    | 2 SP13_NW_MD_PERP                        | ¢    | 107466     | Server name             | n/a      | 4         | Detach<br>Features          |               |
| Update/Attach               | 3 SP14_NW_MD_Generic_VM_NCE              | ) 🖨  | 107466     | Server name             | n/a      | 2         | Detach / Extend<br>Features |               |
| Access Log<br>Configuration | 4 SP13_NW_MD_ANNUAL                      | ¢    | 107466     | Client machine na       | ime n/a  | 5         | Detach<br>Features          |               |
| Diagnostics                 | 5 SP13_NW_MD_PERP                        | ¢    | 107466     | Client machine na       | me n/a   | 1         | Detach<br>Features          |               |
| About                       | 6 SP14_NW_MD_Generic_VM_NC               | ) 🔿  | 107466     | Local                   | -        | -         | Cancel License<br>Features  | •             |
|                             |                                          |      |            |                         |          |           |                             |               |
| http://localhost:1947/_i    | nt_/cancel.html?haspid=10036676466046976 | 0180 | vendorid=1 | .07466                  |          |           | >                           |               |

#### ONLINE

If the client machine is online, the license is returned to the server.

#### OFFLINE

If the client machine is offline, an .r2h file is generated. This file must then be applied to the server to return the license.